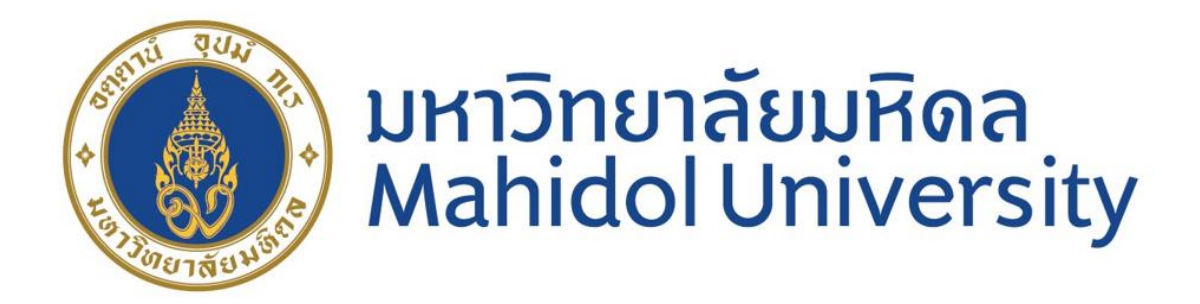

คู่มือสรุปขั้นตอนการปฏิบัติงาน :

การจ่ายเงินโดยวิธีโอนเงินผ่านช่องทางกรุงไทย-พร้อมเพย์

(KTB-PromptPay) ในระบบ MUERP มหาวิทยาลัยมหิดล

ขวัญเรือน จันทร์เชื้อแถว

งานบัญชีบริหารและพัฒนาระบบ กองคลัง สำนักงานอธิการบดี

มหาวิทยาลัยมหิดล

## คู่มือสรุปขั้นตอนการปฏิบัติงาน :

# "การจ่ายเงินโดยวิธีโอนเงินผ่านช่องทางกรุงไทย-พร้อมเพย์ ( KTB-PromptPay) ในระบบ MUERP มหาวิทยาลัยมหิดล"

การจ่ายเงินด้วยวิธีการโอนเงิน ของธนาคารกรุงไทย-พร้อมเพย์ (KTB-PromptPay) เป็นการจ่ายเงิน ผ่านช่องทางของธนาคารกรุงไทยด้วยรูปแบบการโอนเงินแบบ PromptPay ตาม Format ที่ธนาคารกำหนด โดยดาวน์โหลดข้อมูลจากระบบ MUERP

### วัตถุประสงค์ :

เพื่อเพิ่มช่องทางการจ่ายเงินให้กับมหาวิทยาลัย โดยรองรับการโอนเงินจากธนาคารกรุงไทยในรูปแบบ ของการจ่ายเงินแบบ PromptPay ผ่านระบบ MUERP

### เงื่อนไขการจ่ายเงินโดยวิธีโอนเงินของ KTB-PromptPay :

1.รองรับสำหรับการตั้งหนี้ในรูปแบบการกรอก Template และ Upload ข้อมูลผ่านโปรแกรมการ ตั้งหนี้ผ่าน T-Code ZAPCV004

2. ระบุ Template ตาม Format ที่กำหนด ซึ่งประกอบด้วยข้อมูล ดังนี้

- ชื่อ-สกุล
- จำนวนเงิน
- เลขประจำตัวประชาชนผู้รับเงิน
- E-mail ผู้รับเงิน

3. Upload ข้อมูล ผ่านโปรแกรมตั้งหนี้ T-Code ZAPCV004 รัหสเจ้าหนี้ 900006 เท่านั้น

4. ใช้ T-code F-53 Post Outgoing Payment ในการบันทึกรายการจ่ายเงินเสมอ

5. ใช้ ZAPEN014 สำหรับจัดทำไฟล์ส่งธนาคาร ตามรูปแบบที่ธนาคารกรุงไทย ซึ่งมีการปรับแก้ไข โปรแกรมให้รองรับการจ่ายเงินตาม Format ที่ธนาคารกำหนด

### ขั้นตอนการจัดทำ :

- 1.จัดทำและตรวจสอบ Template ผ่านโปรแกรม Excel ให้ถูกต้องตาม Format
- 2.ตั้งหนี้โดยการ Upload ข้อมูลจาก Template ผ่าน โปรแกรมตั้งหนี้ T-Code ZAPCV004
- 3.จัดทำฎีกาผ่าน T-Code ZAPEN001 (1ฎีกาหลายเจ้าหนี้)
- 4.จ่ายเงินผ่าน T-Code F-53 Post Outgoing Payment
- 5.จัดทำไฟล์นำส่งธนาคาร ผ่าน T-Code ZAPEN014
- 1. จัดทำและตรวจสอบ Template ผ่านโปรแกรม Excel ให้ถูกต้องตาม Format

ระบุข้อมูล ชื่อ-สกุล จำนวนเงิน เลขบัตรประชาชน และ Email ผ่านโปรแกรม Excel เพื่อ Upload ผ่านโปรแกรมการตั้งหนี้ต่อไป

| 6  | 5-0- <u>6</u> -                |              |               | test ktb promtpay1 [Compatibility Mode] - E | kcel |
|----|--------------------------------|--------------|---------------|---------------------------------------------|------|
| Fi | le Home Insert Page Layo       | out Formulas | Data Review V | /iew Acrobat 🖓 Tell me what you want to do  |      |
| D1 | 3 • : × √ fi                   | ;            |               |                                             |      |
|    | А                              | В            | С             | D                                           | Е    |
| 1  | ชื่อ                           | จำนวนเงิน    | เลขบัตร       | เมล์                                        |      |
| 2  | name                           | amount       | id            | email                                       |      |
| 3  | นางสาวขวัญเรือน จันทร์เชื้อแถว | 500          | 3730300819978 | khanruan.cha@mahidol.ac.th                  |      |
| 4  | นางสาวรัชนี้วรรณ เพรชดี        | 500          | 3730300818876 | ji_air1@hotmail.com                         |      |
| 5  | นางสาวประภาพร ศรีผึ้ง          | 500          | 3730300588299 | pipojung.air@gmail.com                      |      |
| 6  |                                |              |               |                                             |      |

# 2. ตั้งหนี้โดยการ Upload ข้อมูลจาก Template ผ่าน โปรแกรมตั้งหนี้ T-Code ZAPCV004

|                                                                    |                      | 🛎 🖪 IS                        | 12121                      | 11              | )   🜄 🛃   🕥 🖳                        |                      |                        |                                                   |              |                 |                          |                   |                                                  |
|--------------------------------------------------------------------|----------------------|-------------------------------|----------------------------|-----------------|--------------------------------------|----------------------|------------------------|---------------------------------------------------|--------------|-----------------|--------------------------|-------------------|--------------------------------------------------|
| โปรแกรมดั้งยอดคงเ                                                  | หลือเจ้าหนี้         |                               |                            |                 |                                      |                      |                        |                                                   |              |                 |                          |                   |                                                  |
| 3 🛓 🔻 🖓 🚳 🕸 🍕                                                      | 🕒 🐨 🚹 💷 🚭 🤅          | a 🗈                           |                            |                 |                                      |                      |                        |                                                   |              |                 |                          |                   |                                                  |
| ประหวุษพุษแกก : เสปรุง                                             |                      |                               |                            | _               |                                      | Tau No. 2 Los ICO.   |                        | - Consult                                         | C-1 C- 0-1   | TA Durk Co      | Deserved                 | Year Massage have |                                                  |
| lame 1                                                             | Name 2 Name 3 Name 4 | 4 Post.Code                   | e City                     | Cty             | Street Tax Number 1                  | Tax No. 2 Ling 150 0 | Ctry Bank Key Bank acc | CITIAII                                           | Cost Ctr Ura | er FA Funds Ctr | Document                 | rear message type | Message text                                     |
| Vame 1<br>กงสาวขวัญเรือน จันทร์เชื้อแถว                            | Name 2 Name 3 Name 4 | 4 Post.Code<br>73170          | e City<br>นครปฐม           | Cty<br>TH       | Street Tax Number 1<br>3730300819978 | Tax No. 2 Ling 1501  | Ctry Bank Key Bank acd | khanruan.cha@mahidol.ac.th                        | Cost Ctr Ord | er FA Funds Ctr | Document                 | rear message type | Message text                                     |
| Vame 1<br>เางสาวขวัญเรือน จันทร์เชื้อแถว                           | Name 2 Name 3 Name 4 | 4 Post.Codi<br>73170          | e City<br>นครปฐม           | Cty<br>TH       | Street Tax Number 1<br>3730300819978 | Tax No. 2 Eng 150    | Ctry Bank Key Bank acd | khanruan.cha@mahidol.ac.th                        | Cost Ctr Ora | er FA Funds Ctr | 3201012621               | 2022 S            | Message text<br>Data completed                   |
| Vame 1<br>มางสาวขวัญเรือน จันทร์เชื้อแถว<br>เางสาวรัชนีวรรณ เพรชดี | Name 2 Name 3 Name • | 4 Post.Code<br>73170<br>73170 | e City<br>นครปฐม<br>นครปฐม | Cty<br>TH<br>TH | 3730300819978<br>3730300818876       | Tax No. 2 Ling 150   | Ctry Bank Key Bank acd | ji_air1@hotmail.com                               | Cost Ctr Ora | er FA Funds Ctr | 3201012621               | 2022 S            | Message text<br>Data completed                   |
| Name 1<br>มางสาวขวัญเรือน จันทร์เชื้อแถว<br>เางสาวรัชนีวรรณ เพรชดี | Name 2 Name 3 Name   | 4 Post.Code<br>73170<br>73170 | e City<br>นครปฐม<br>นครปฐม | Cty<br>TH<br>TH | 3730300819978<br>3730300818876       | Tax No. 2 Ling 150 1 | Ctry Bank Key Bank acd | khanruan.cha@mahidol.ac.th<br>ji_air1@hotmail.com | Cost Ctr Ora | er FA Funds Ctr | 3201012621<br>3201012622 | 2022 S<br>2022 S  | Message text<br>Data completed<br>Data completed |

# 3. จัดทำฎีกา ผ่าน T-Code ZAPEN001 (1ฎีกาหลายเจ้าหนี้)

| AD                                                                                                    |                                                                                                    |                                             |                                                                                                    |                                                                                                    |                                                                         |                                |
|----------------------------------------------------------------------------------------------------|----------------------------------------------------------------------------------------------------|---------------------------------------------|----------------------------------------------------------------------------------------------------|----------------------------------------------------------------------------------------------------|-------------------------------------------------------------------------|--------------------------------|
|                                                                                                    |                                                                                                    |                                             |                                                                                                    |                                                                                                    |                                                                         |                                |
| พเมอูกา                                                                                                    |                                                                                                    |                                             |                                                                                                    |                                                                                                    |                                                                         |                                |
|                                                                                                    | ไเงินรายได้                                                                                                    |                                             |                                                                                                    |                                                                                                    | ۲<br>د                                                                  |                                |
| หัสส่วนงาน / ชื่อ                                                                                                    | P01 : ส่านักงานอธิการบดี                                                                                                    |                                             |                                                                                                    |                                                                                                    |                                                                         |                                |
| ลขที่ใบขอเบิก (ฏีกา)                                                                                                    | E1P01-0003501/2022                                                                                                    |                                             |                                                                                                    |                                                                                                    |                                                                         |                                |
| นเดือนปีในใบขอเบิก (ฎีกา)                                                                                                    | 05.09.2022                                                                                                    |                                             |                                                                                                    |                                                                                                    |                                                                         |                                |
| งบประมาณ                                                                                                    | N : ไม่ต้ดงบประมาณ                                                                                                    |                                             |                                                                                                    |                                                                                                    |                                                                         |                                |
| หัสเจ้าหนี้ / ชื่อ                                                                                                    | 900006 : One-time Vendor                                                                                                    | r - No WHT Pro                              | mptPay[1 Deeka                                                                                                    | : Multiple Vendors]                                                                                                    |                                                                         |                                |
| ายการขอเบิก                                                                                                    | test ktb promtpay                                                                                                    |                                             |                                                                                                    |                                                                                                    |                                                                         |                                |
| ธีการจ่ายเงิน                                                                                                    | T : ดัดบัญชีอัดโนมัติ/โอนเงิเ                                                                                                    | u                                           |                                                                                                    |                                                                                                    |                                                                         |                                |
| อกสารที่ให้ธนาคารเรียกจากผู้ขาย                                                                                                    | H : อื่นๆ                                                                                                    |                                             |                                                                                                    |                                                                                                    |                                                                         |                                |
| 11 11 11 11 11 11 11 11 11 11 11 11 11                                                                                                    | (), (), (), (), (), (), (), (), (), (),                                                                                                    |                                             |                                                                                                    |                                                                                                    |                                                                         |                                |
| numunand<br>S S S M (S F. S. M. S                                                                                                    | (),(),(),(),(),(),(),(),(),(),(),(),(),(                                                                                                    | Total Amt 14/1                              | IT Tay Deduction                                                                                                    | To be Dold Fund                                                                                                    |                                                                         | CastCastar Fundt Area Order N  |
| ามามเงนสุทธ<br>2 27 10 10 10 10 10 10 10 10 10 10 10 10 10                                                                                                    | <ul> <li>รับแทน กบศ - นางสาวขวัญเรือน จันทร์เข็</li> </ul>                                                                                                    | Total Amt. WH<br>500.00                     | IT Tax Deduction                                                                                                    | To be Paid Fund<br>500.00 1070200                                                                                                    | 01 : กองทุนเงินรับฝาก                                                   | CostCenter Funct. Area Order N |
| านวนเงนสุทธ                                                                                                    | 🚱 . 💽 . 💷 🔚 🚺<br>-รับแทน กบศ - นางสาวขวัญเรือน จันทร์เข็<br>-รับแทน กบศ - นางสาวรัชนีวรรณ เพรชดี                                                                                                    | Total Amt. WH<br>500.00<br>500.00           | IT Tax         Deduction           0.00         0.00           0.00         0.00                                                                                     | To be Paid Fund<br>500.00 1070200<br>500.00 1070200                                                                                                    | )1 : กองทุนเงินรับฝาก<br>)1 : กองทุนเงินรับฝาก                          | CostCenter Funct. Area Order M |
| ามวนเงนลาช<br>โลกัน<br>เล่าหนึ่/ผู้รับเงิน<br>1 นางสาวขวัญเรือน จันหร์เอื่อนอา ได้บริมฝาก<br>1 นางสาวขวัญเรือน จันหร์เอื่อนอา ได้บริมฝาก<br>1 นางสาวประภาพร ศรียั้ง เงินรับฝาก                      | (b) (b) (b) (b) (c) (c) (c) (c) (c) (c) (c) (c) (c) (c                                                                                                    | Total Amt. WH<br>500.00<br>500.00<br>500.00 | IT Tax         Deduction           0.00         0.00           0.00         0.00           0.00         0.00           0.00         0.00                             | To be Paid         Fund           500.00         1070200           500.00         1070200           500.00         1070200           500.00         1070200 | )1 : กองทุนเงินรับฝาก<br>)1 : กองทุนเงินรับฝาก<br>)1 : กองทุนเงินรับฝาก | CostCenter Funct.Area Order M  |
| ทมวนเงณสาช<br>■ ■ ♥ (พี่) (*) ♥ , ♥ , ♥ , ♥ , ♥<br>I แางสาวข้าญเรือน จันทร์เบื้อแถว เงินรับฝาก<br>1 นางสาวข้านีวรรณ เพรษดี เงินรับฝาก<br>1 นางสาวประกาทร ศรีสิ่ง เงินวับฝาก                         | (มัง (มัง (มัง)) (มัง) (มัง) ( | Total Amt. WH<br>500.00<br>500.00<br>500.00 | T Tax         Deduction           0.00         0.00           0.00         0.00           0.00         0.00           0.00         0.00                              | To be Paid         Fund           500.00         1070200           500.00         1070200           500.00         1070200                                  | )1 : กองทุนเงินรับฝาก<br>)1 : กองทุนเงินรับฝาก<br>)1 : กองทุนเงินรับฝาก | CostCenter Funct. Area Order M |
| ทมวนเงณฑษ<br>■ ■ ♥ (พี่) (รัง ♥ , ♥ , ♥ , ♥ , ♥ , ♥ , ♥ , ♥ , ♥ , ♥                                                                                                    | (มัง (มัง (มัง (มัง (มัง)))<br>-รับแทน กบศ - นางสาวชัชน์วรณ จันทร์เขี<br>-รับแทน กบศ - นางสาวประกาพร ศรีสั่ง                                                                                                    | Total Amt. WH<br>500.00<br>500.00<br>500.00 | Tax         Deduction           0.00         0.00           0.00         0.00           0.00         0.00           0.00         0.00                                | To be Paid         Fund           500.00         1070200           500.00         1070200           500.00         1070200                                  | )1 : กองทุนเงินรับฝาก<br>)1 : กองทุนเงินรับฝาก<br>)1 : กองทุนเงินรับฝาก | CostCenter Funct.Area Order N  |
| ทมวนเงณฑษ<br>■ ■ ♥ ที่มีทราง ■                                                                                                    | (มัง (มัง (มัง (มัง (มัง)))<br>-รับแทน กบศ - นางสาวชัชน์วรรณ จันทร์เขี<br>-รับแทน กบศ - นางสาวประกาพร ศรีสั่ง                                                                                                    | Total Amt. WH<br>500.00<br>500.00<br>500.00 | IT Tax         Deduction           0.00         0.00           0.00         0.00           0.00         0.00           0.00         0.00                             | To be Paid Fund<br>500.00 1070200<br>500.00 1070200<br>500.00 1070200                                                                                       | 01 : กองทุนเงินรับฝาก<br>01 : กองทุนเงินรับฝาก<br>01 : กองทุนเงินรับฝาก | CostCenter Funct.Area Order N  |
| ทมาแจนสุทธ<br>■ ● ♥ № № ♥ ■ ■ ♥ ■ ■ ♥ ■<br>I แางสาวขวัญเรือน จันทร์เชื้อแถว เงินรับฝาก<br>1 นางสาวชัญเรือน จันทร์เชื้อ<br>1 นางสาวชัมนีวรรณ เพรชดี เงินรับฝาก<br>1 นางสาวประกาพร ศรีสิ่ง เงินรับฝาก | (b) (b) (b) (b) (b) (b) (b) (b) (b) (c) (c) (c) (c) (c) (c) (c) (c) (c) (c                                                                                                    | Total Amt. WH<br>500.00<br>500.00<br>500.00 | IT Tax         Deduction           0.00         0.00           0.00         0.00           0.00         0.00           0.00         0.00                             | To be Paid         Fund           500.00         1070200           500.00         1070200           500.00         1070200                                  | 01 : กองทุนเงินวับฝาก<br>01 : กองทุนเงินวันฝาก<br>01 : กองทุนเงินวับฝาก | CostCenter Funct.Area Order M  |
| มมาเสมสุทธ<br>ม แล้วหนึ่/ผู้รับเงิน<br>1 นางสาวขรัญเรือน จันทร์เขื้อแอว เงินรัมฝาก<br>1 นางสาวขรัญเรือน จันทร์เขื้อแอว เงินรัมฝาก<br>1 นางสาวขระกาพร ศรีนึ่ง เงินรับฝาก                             | (b) (b) (b) (b) (b) (b) (b) (b) (c) (c) (c) (c) (c) (c) (c) (c) (c) (c                                                                                                    | Total Amt. WH<br>500.00<br>500.00<br>500.00 | TTax         Deduction           0.00         0.00           0.00         0.00           0.00         0.00           0.00         0.00                               | To be Paid Fund<br>500.00 1070200<br>500.00 1070200<br>500.00 1070200                                                                                       | 01 : กองทุนเงินรับฝาก<br>01 : กองทุนเงินรับฝาก<br>01 : กองทุนเงินรับฝาก | CostCenter Funct.Area Order N  |
| ามวันเฉสาช<br>■ ■ ♥ ๗ เริ่ม ♥ , ■ , ♥ , ■ , ♥ , ■<br>III เร้าหนึ่/ผู้รับเงิน<br>1 นางสาวขวัญเงือน จันหรับอื่นเกว เงิงรับฝาก<br>1 นางสาวขวัณรรณ เพราะชัด<br>1 นางสาวประกาพร ศรีตั้ง<br>6 งันรับฝาก   | (b) (b) (b) (b) (b) (b) (b) (b) (c) (c) (c) (c) (c) (c) (c) (c) (c) (c                                                                                                    | Total Amt. WH<br>500.00<br>500.00<br>500.00 | TTax         Deduction           0.00         0.00           0.00         0.00           0.00         0.00           0.00         0.00                               | To be Paid Fund<br>500.00 107020(<br>500.00 107020(<br>500.00 107020(                                                                                       | 11 : กองทุนเงินรับฝาก<br>31 : กองทุนเงินรับฝาก<br>31 : กองทุนเงินรับฝาก | CostCenter Funct.Area Order N  |
| ามวันเงินสุทธ                                                                                                    | (b) (b) (b) (b) (b) (b) (b) (b) (b) (c) (c) (c) (c) (c) (c) (c) (c) (c) (c                                                                                                    | Total Amt. WH<br>500.00<br>500.00<br>500.00 | IT Tax         Deduction           0.00         0.00           0.00         0.00           0.00         0.00           0.00         0.00           0.00         0.00 | To be Paid Fund<br>500.00 107020(<br>500.00 107020(<br>500.00 107020(                                                                                       | 11 : กองทุนเงินรับฝาก<br>)1 : กองทุนเงินรับฝาก<br>)1 : กองทุนเงินรับฝาก | CostCenter Funct.Area Order N  |
| เม่าแจนสาย<br>โดย เจ้าหนึ่/ผู้รับเงิน<br>1 นางสาวขรัญเรือน จันหรังเอื้อแอว เงิงเริ่มฝาก<br>1 นางสาวขรับนีวรรณ เพรชดี เงิงเริ่มฝาก<br>1 นางสาวประกาทร ศรีสิ่ง เงินรับฝาก<br>1 นางสาวประกาทร ศรีสิ่ง  | (b) (b) (b) (b) (b) (b) (b) (c) (c) (c) (c) (c) (c) (c) (c) (c) (c                                                                                                    | Total Amt. WH<br>500.00<br>500.00<br>500.00 | 1T Tax Deduction<br>0.00 0.00<br>0.00 0.00<br>0.00 0.00                                                                                                    | To be Paid Fund<br>500.00 107020(<br>500.00 107020(<br>500.00 1070200                                                                                       | 11 : กองทุนเงินวับฝาก<br>11 : กองทุนเงินวันฝาก<br>11 : กองทุนเงินวันฝาก | CostCenter Funct.Area Order N  |

| /// 1 N                                                                                                    |                                                                                                    |                               | มา                             | หาวทยาลยมหดล                |                                                                                                    |                                     |                            |                |  |
|----------------------------------------------------------------------------------------------------|----------------------------------------------------------------------------------------------------|-------------------------------|--------------------------------|-----------------------------|----------------------------------------------------------------------------------------------------|-------------------------------------|----------------------------|----------------|--|
|                                                                                                    |                                                                                                    |                               | ใบขอเ                          | บิก(ฏีกา) - เงินรายได้      |                                                                                                    |                                     | -ตัวอเ                     | ย่าง-          |  |
| รหัสด้วนจาน/ รือ<br>เรคาโปนจะเปิก(ฎีกา)<br>รันเดือนปีไปไปของเปิก(ฎีกา)<br>รหัดเร็ทหนี/ รือ<br>รายการจะเปิก<br>รู้สึการล่ายเงิน<br>เอกตารที่ให้ธนาดารเรียกลากผู้จาย | 201 สำนักงานตริการปลี<br>2012 สำนักงานตริการปลี<br>05.09.2022<br>900005 Can-time Vender - 2<br>พ.ศ. ไฟป prompty<br>T : ค้านัญชีสกับปลีโอนเพิ<br>H : อื่นๆ | No WHI PromptPay              | [i Deeka : Mul                 | iiple Vendor:]              | ปีรบประมาณ<br>คงรุบ (Faad)<br>หน่วยงาม (Coz Cemer)<br>มอดติด (Tun cional Area)<br>ใบสังงานภายใน (Internal Ord | N : ไม่ศัตระ<br>10702001 ค<br>er)   | บประมาณ<br>องทุนเงินรับฝาก |                |  |
| ขอรับรองว่า การเบิกเงินถูก ต้องตามวัดถุ                                                                                                    | ประสงค์และได้ดำเนินการคามกฎหมา                                                                                                    | อและระเบือบข้อบัง             | ดับที่เดียวข้องทุก             | ประคาร                      | วันเดือนปีที่รับใบขอเปิด (ฏีกา                                                                                |                                     |                            |                |  |
| เจ้าหนี้ / ผู้มีอิ                                                                                                    | ทธิรับเงิน                                                                                                    | เลขที่เอกลาร<br>(FL Document) | เลขที่บัญชี<br>จนาดารต์วับเงิน | Email                       | Addre 12                                                                                                    | อำนวนเงินขอเบิก                     | เงินทัก                    | อำนวนเงินสุทธิ |  |
| นางสาวขวัญเรือน อันทร์เชื้อแอว                                                                                                    |                                                                                                    | 3201012621/2022               |                                | khanruan. cha@mahidol.ac.th |                                                                                                    | 500.00                              | 00.0                       | 5 00.          |  |
| นางสาวรัชนี้วรรณ เทรชดี                                                                                                    |                                                                                                    | 3201012622/2022               |                                | ji_air1@hotmail.com         |                                                                                                    | 500.00                              | 000                        | 5 00           |  |
| นางสาวประภาทร ศรีพื้ง                                                                                                    |                                                                                                    | 3201012623/2022               |                                | pipojung.air@gmail.com      |                                                                                                    | 500.00                              | 0.00                       | 5 00           |  |
|                                                                                                    |                                                                                                    |                               |                                |                             |                                                                                                    |                                     |                            |                |  |
|                                                                                                    |                                                                                                    |                               |                                |                             |                                                                                                    |                                     |                            |                |  |
|                                                                                                    |                                                                                                    |                               |                                |                             |                                                                                                    |                                     |                            |                |  |
|                                                                                                    |                                                                                                    |                               |                                |                             |                                                                                                    |                                     |                            |                |  |
|                                                                                                    |                                                                                                    |                               |                                |                             |                                                                                                    |                                     |                            |                |  |
|                                                                                                    |                                                                                                    |                               |                                |                             |                                                                                                    |                                     |                            |                |  |
| d                                                                                                    |                                                                                                    |                               |                                |                             |                                                                                                    |                                     |                            |                |  |
| ทมงพันทำร้อยบาทอ้วม                                                                                                    |                                                                                                    |                               |                                |                             | รวมอำนวนเงิน                                                                                                  | 1,500.00                            | 000                        | L,500          |  |
| ผู้รับมอบฉันทะรับเงิน                                                                                                    | สู้ครวจรายการเปิดและรา                                                                                                    | ยการอนุมัติอูกต้องแม่         | รวมงาม<br>โว ผู้ขอเบิก         |                             | ผู้รับเงิน จ้าทเจ้าได้รับเงินเพื่อ<br>งานคามหน้าฎีถานี้ไ                                                      | ออ่ายในคารปฏิบัติ<br>ไว้ถูกต้องแล้ว | มหาวายาอย<br>สู้อนุญาคล่าย |                |  |
| รันที่                                                                                                    | รันที่                                                                                                    |                               | วันที่                         |                             | วันที่                                                                                                    |                                     | วันที่                     |                |  |

### 4. จ่ายเงิน ผ่าน T-Code F-53 Post Outgoing Payment

| ☑ Document Edit Go  | oto Settings System Help<br>💌 « 🔄 I \Re 🛠 😥 🚔 🛍 👫 I 🎝 🗘 1 |                          |  |  |  |  |
|---------------------|-----------------------------------------------------------|--------------------------|--|--|--|--|
| Post Outgoing P     | Payments: Header Data                                     |                          |  |  |  |  |
| Process open items  |                                                           |                          |  |  |  |  |
| Document Date       | 05.09.2022 Туре бы                                        | Company Code 1000        |  |  |  |  |
| Posting Date        | 05.09.2022 Period 12                                      | Currency/Rate THB        |  |  |  |  |
| Document Number     |                                                           | Translatn Date           |  |  |  |  |
| Reference           |                                                           | Cross-CC no.             |  |  |  |  |
| Doc.Header Text     |                                                           | Trading Part.BA          |  |  |  |  |
| Clearing text       | test จ่ายเงินจาก ktb iv templatezapcv004                  |                          |  |  |  |  |
| Branch number       | 0000                                                      | Number of Pages          |  |  |  |  |
| Bank data           |                                                           |                          |  |  |  |  |
| Account             | 1121060040                                                | Business Area            |  |  |  |  |
| Amount              | 1500                                                      | Amount in LC             |  |  |  |  |
| Bank charges        |                                                           | LC bank charges          |  |  |  |  |
| Value Date          |                                                           | Profit Center            |  |  |  |  |
| Text                | ktb house 99601                                           | 🖸 signment               |  |  |  |  |
| Open item selection |                                                           | Additional selections    |  |  |  |  |
| Account             | 900006                                                    | <ul> <li>None</li> </ul> |  |  |  |  |
| Account Type        | K Other accounts                                          | Amount                   |  |  |  |  |
| Special G/L ind     | Standard OIs                                              | O Document Number        |  |  |  |  |
| Pmnt advice no.     |                                                           | O Line item              |  |  |  |  |
| Distribute by age   |                                                           | O Posting Date           |  |  |  |  |
| Automatic search    |                                                           | Others                   |  |  |  |  |

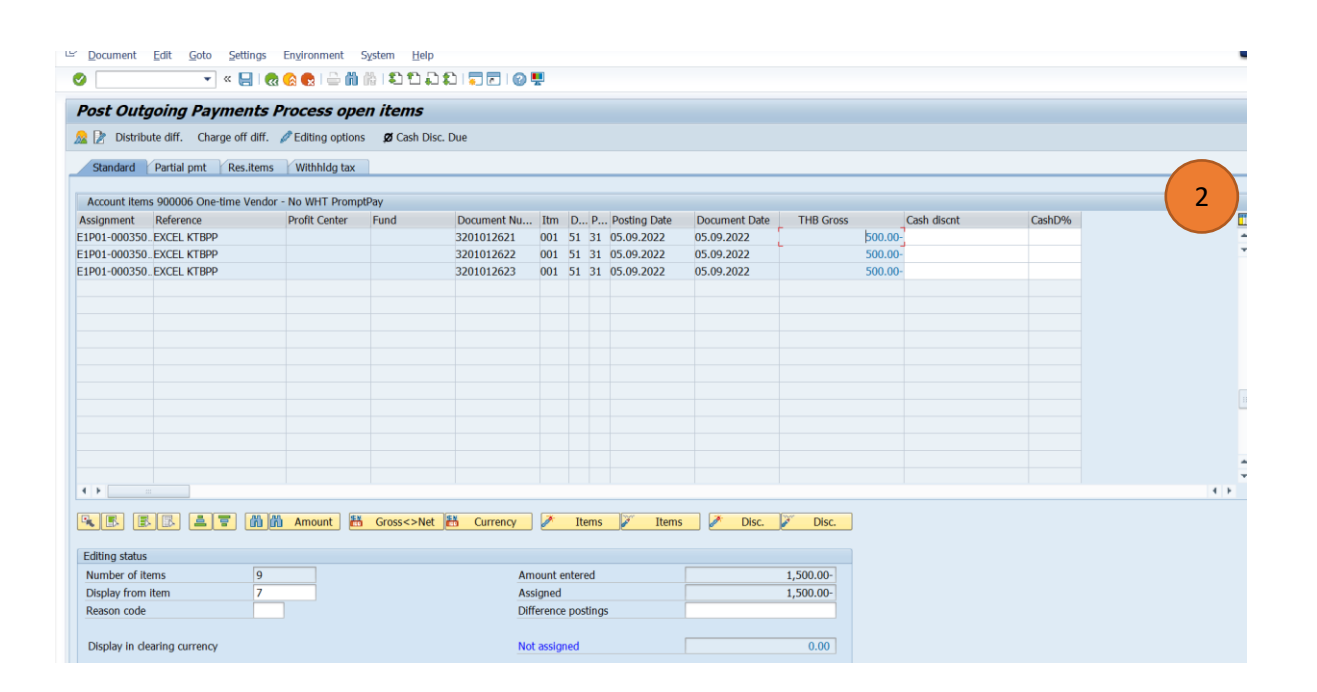

| <u>D</u> ocument <u>E</u> dit <u>G</u> oto Ex | tras Settings Enviro | onment System <u>H</u> elp               |            |             |                                          |                 |            |             | 1             |
|-----------------------------------------------|----------------------|------------------------------------------|------------|-------------|------------------------------------------|-----------------|------------|-------------|---------------|
| 🖉 🔽 🗸                                         | 🗄 I 🔕 🔕 😪 I 🚔 II     | ∦ \$\$\$₽ <b>₽</b>   <b>₽</b>   <b>₽</b> | 0 🖳        |             |                                          |                 |            |             |               |
| 🖲 Display Docum                               | nent: Data Entr      | ry View                                  |            |             |                                          |                 |            |             | ( 3           |
| 🦻 📬 🔍 😂 🏥 Display Currency                    | / 📲 General Ledger V | /iew                                     |            |             |                                          |                 |            |             |               |
| Data Entry View                               |                      |                                          |            |             |                                          |                 |            |             | _             |
| Document Number 33990:                        | 11010 Co             | mpany Code 1000                          | Fisc       | al Year 202 | 2                                        |                 |            |             |               |
| Document Date 05.09.2                         | 2022 Po:             | sting Date 08.09                         | .2022 Peri | od 12       |                                          |                 |            |             |               |
| Reference ZAPCV                               | 004 PPKTB Cro        | oss-CC no.                               |            |             |                                          |                 |            |             |               |
| Currency THB                                  | Te                   | xts exist                                | Led        | ger Group   |                                          |                 |            |             |               |
| i a T M (* T. Z.)                             | 4. <b>20.</b> 8.4    | . 🖪 🔳                                    |            |             |                                          |                 |            |             |               |
| oCd Item S_PK Account [                       | Description          | Amount Profit Cent                       | ter Fund   | Assignment  | Text                                     | Reference Key 2 | Cirng doc. | G/L Account | Commitment It |
| 000 1 50 1121060040 F                         | P99 CA KTB 00617-2   | 1,500.00- P99                            | 20101006   | 20220908    | ktb house 99601                          |                 |            | 1121060040  | 110000000     |
| 2 25 900006 0                                 | One-time Vendor - No | 500.00                                   |            |             | test ล่ายเงินจาก ktb iv templatezapcv004 |                 | 3399011010 | 2101049990  | 2101049990    |
| 3 25 900006 0                                 | Une-time Vendor - No | 500.00                                   |            |             | test ล่ายเงินจาก ktb iv templatezapcv004 |                 | 3399011010 | 2101049990  | 2101049990    |
| 4 /2 400006 (                                 | Jne-ume vendor - No  | 500.00                                   |            |             | test anglatiana kto iv templatezapcv004  |                 | 3399011010 | 2101049990  | 2101049990    |

#### 5.จัดทำไฟล์นำส่งธนาคาร ผ่าน T-Code ZAPEN014

5.1 Maintain GL ที่ใช้สำหรับจ่ายเงิน ของธนาคารกรุงไทย (ทำครั้งแรกที่ใช้งานเท่านั้น)

| Table View Edit Goto Selection                                                                                                    | Utilities(M) System                                              |                                                     |                                                                 | - |
|----------------------------------------------------------------------------------------------------|------------------------------------------------------------------|-----------------------------------------------------|-----------------------------------------------------------------|---|
| New Entries: Overview of A                                                                                                    | Added Entries                                                    |                                                     |                                                                 | 1 |
| Dialog Structure  Company code ID  Delivery Mode Delivery Mode Company Code ID Delivery Mode & Pickup Location Communication Method Deneficiary Charge Bank Account for Profit Center Communication Reference type from F Document Number for ZAPEN014 Mapping G/L Account With Compan Service Type For KTB Corporate | Mapping G/L Account V<br>G/L Account<br>1121060040<br>1121060010 | With Company ID For KTE<br>Company ID<br>002<br>001 | Corpor<br>Description<br>KTB 459-6-00617-2<br>KTB 732-6-01761-1 |   |

5.2 Maintain Service Type For KTB Corporate (ประเภทการจ่าย) (ทำครั้งแรกที่ใช้งานเท่านั้น)

| 3 |                                     | Utilities( <u>M</u> ) System | m <u>H</u> elp  |                                       |   |
|---|-------------------------------------|------------------------------|-----------------|---------------------------------------|---|
|   | 🖉   🚽 » 🔻                           | i 🚯 😪 i 🚔 ii iik i           | ۵ 🗈 🕰 🕄 🗖       | 0 🖳                                   |   |
|   | Change View "Service Typ            | e For KTB Cor                | porate": Overvi | ew                                    | 2 |
|   | 🦻 New Entries 🗈 🗟 🗐 民 民             |                              |                 |                                       |   |
|   | Dialog Structure                    | Service Type For KT          | 3 Corporate     |                                       |   |
|   | Company code ID                     | Service Type                 | Profit Center   | Description                           |   |
|   | Delivery Mode                       | 01                           | P99             | เงินเดือน ค่าจ้าง ค่าบำเหน็จ ค่าบำนาญ | - |
|   | Pickup Location                     | 02                           | P99             | เงินปันผล                             | - |
|   | Beference Type                      | 03                           | P99             | ดอกเบี้ย                              |   |
|   | Communication Method                | 04                           | P99             | ค่าสินค้า/บริการ                      |   |
|   | • 🖻 Beneficiary Charge              | 05                           | P99             | ขายหลักทรัพย์                         |   |
|   | Bank Account for Profit Center      | 06                           | P99             | คืนภาษี                               |   |
|   | SCB Interface reference type from F | 07                           | P99             | เงินกั                                |   |
|   | Document Number for ZAPEN014        | 09                           | P99             | ลื่นๆ                                 |   |
|   | Service Type For KTB Corporate      |                              |                 |                                       |   |
|   |                                     |                              |                 |                                       |   |
|   |                                     |                              |                 |                                       |   |

5.3 Maintain Bank Account for Profit Center เพื่อกำหนดรัหส GL ที่ผูกไว้กับเลขที่บัญชีของ ธนาคารกรุงไทย (ทำครั้งแรกที่ใช้งานเท่านั้น)

| ✓ <u>Iable View Edit Goto Selection</u> ✓          ✓          ✓ | Utilities(] | M) System Help         | )<br>] 1   5 | -   🕜 🖳          |             | 3 |
|-----------------------------------------------------------------|-------------|------------------------|--------------|------------------|-------------|---|
| Change View "Bank Accou                                         | int for P   | Profit Center          | ": Overv     | view             |             |   |
| 🦻 New Entries 🗈 🗟 🖘 🕃 🕵                                         |             |                        |              |                  |             |   |
| Dialog Structure                                                | Bank Aco    | ount for Profit Center | r            |                  |             |   |
| Company code ID                                                 | CoCd        | Profit Center          | RNo          | Description      | G/L Account | 1 |
| Delivery Mode                                                   | 1000        | P99                    | 16           | มหาวิทยาลัยมหิดล | 1111140110  | - |
| Pickup Location     Delivery Mode & Pickup Location             | 1000        | P99                    | 17           | มหาวิทยาลัยมหิดล | 1111140170  | - |
| Reference Type                                                  | 1000        | P99                    | 20           | มหาวิทยาลัยมหิดล | 1131140010  |   |
| Communication Method                                            | 1000        | P99                    | 22           | มหาวิทยาลัยมหิดล | 1121060040  |   |
| • 🔜 Beneficiary Charge                                          |             |                        |              |                  |             |   |
| <ul> <li>Bank Account for Profit Center</li> </ul>              |             |                        |              |                  |             |   |
| • 🔤 SCB Interface reference type from F                         |             |                        |              |                  |             |   |
| <ul> <li>Document Number for ZAPEN014</li> </ul>                |             |                        |              |                  |             |   |
| • Mapping G/L Account With Compan                               |             |                        |              |                  |             |   |

5.4 เริ่มดาวน์โหลดไฟล์ข้อมูลการจ่ายเงินให้ธนาคารผ่าน T-Code ZAPEN014 โดยระบุข้อมูลตาม รูปแบบที่กำหนด

| 며 Program Edit Goto System Help                                     |                                                                                                    |
|---------------------------------------------------------------------|----------------------------------------------------------------------------------------------------|
| 🖉 💽 😓 🔛 🖉 🗸                                                         |                                                                                                    |
| โปรแกรมสำหรับการจัดทำไฟล์ข้อมูลก                                    | ารจ่ายเงินให้ธนาคาร ManualPayment F-53                                                                                                    |
| 🚱 📇 Maintain Customizing table                                      |                                                                                                    |
| Download                                                            |                                                                                                    |
| ODownload: ไฟล์ข้อมูลการจ่ายเงิน                                    | ◯ Download: ไฟล์ข้อมูลโอนเงิน Direct Credit SCB<br>◯ Download: ไฟล์ข้อมูลโอนเงิน SCB-PromptPay<br>☉ Download: ไฟล์ข้อมลโอนเงิน KTB-PromptPay |
| Selection Criteria                                                  | <u> </u>                                                                                                    |
| Company Code<br>Payment Document<br>Fiscal Year                     | 1000<br>3399011020 to 👚<br>2022                                                                                                    |
| G/L Account<br>Vendor                                               | 1121060040<br>900006 to 🖻                                                                                                    |
| Input Information for file Generated                                |                                                                                                    |
| Delivery Mode<br>Pickup Location<br>Service Type                    | S<br>C002<br>59                                                                                                    |
|                                                                     |                                                                                                    |
| <ul> <li>PC File Name</li> <li>SAP Directories File Name</li> </ul> | C:\User\Documents\test ktb pmt type service.TXT                                                                                              |

|                                                      | Views Sett          | ngs S   | System | Help                           |                            |                         |             |             |           |             |         |               | 2 |
|------------------------------------------------------|---------------------|---------|--------|--------------------------------|----------------------------|-------------------------|-------------|-------------|-----------|-------------|---------|---------------|---|
|                                                      |                     |         |        |                                |                            |                         |             |             |           |             |         |               |   |
| Download: ไฟล์ข้อมูลโอนเงิน KTB-PromptPay            |                     |         |        |                                |                            |                         |             |             |           |             |         |               |   |
| 역 🔋 🕼 🚔 🗑 🔋 🖺 🐐 👘 🐨 🄚 🖽 🖽 🖽 🛗 🚺 🍰 Check - 🕞 Download |                     |         |        |                                |                            |                         |             |             |           |             |         |               |   |
| un number CoCode It                                  | m DocumentNo        | Year V  | /endor | Name                           | Fax E-Mail Address         | <sup>∑</sup> Gross amou | ∑Total dedu | ΣNet amount | Ref. Type | e Icon name | Message | Bank Account  |   |
| 1 1000                                               | 2 3399011020        | 2022 90 | 00006  | นางสาวประภาพร ศรีผึ้ง          | pipojung.air@gmail.com     | 500.00                  | 0.00        | 500.00      | н         |             | -       | 3730300588299 |   |
| 2 1000                                               | 3 3399011020        | 2022 90 | 00006  | นางสาวขวัญเรือน จันทร์เชื้อแถว | khanruan.cha@mahidol.ac.tl | n 500.00                | 0.00        | 500.00      | Н         |             |         | 3730300819978 |   |
| 3 1000                                               | 4 <u>3399011020</u> | 2022 90 | 00006  | นางสาวรัชนีวรรณ เพรชดี         | ji_air1@hotmail.com        | 500.00                  | 0.00        | 500.00      | н         |             |         | 3730300818876 |   |
|                                                      |                     |         |        |                                |                            | 1.500.00                | 0.00        | 1.500.00    |           |             |         |               |   |

| 🔄 List | Image: Settings System Help         Image: System Help         Image: Settings System Help         Image: Settings System Help         Image: Settings System Help |        |     |        |      |      |          |                 |                |                            |             |             |                         |         | 2          |                      |                 |  |
|--------|----------------------------------------------------------------------------------------------------|--------|-----|--------|------|------|----------|-----------------|----------------|----------------------------|-------------|-------------|-------------------------|---------|------------|----------------------|-----------------|--|
| Дои    | Download: ไฟล์ข้อมูลโอนเงิน KTB-PromptPay                                                                                                    |        |     |        |      |      |          |                 |                |                            |             |             |                         |         | 3          |                      |                 |  |
| 9      | ④ ● ▷ ▲ 〒 〒 ■ 월 월 60 월 월 월 월 월 월 월 월 월 10 Archeck                                                                                                    |        |     |        |      |      |          |                 |                |                            |             |             |                         |         |            |                      |                 |  |
| Run nu | mber C                                                                                                    | CoCode | Itm | Docum  | ntNo | Year | r Vendor | Name            | Fa             | x E-Mail Address           | ΣGross amou | ∑Total dedu | <sup>z</sup> Net amount | Ref. Ty | pe Icon na | me Message text      | Bank Account    |  |
|        | 1 1                                                                                                    | 1000   | 2   | 339901 | 1020 | 2022 | 900006   | นางสาวประภาพร   | ศรีผื่ง        | pipojung.air@gmail.com     | 500.00      | 0.00        | 500.00                  | н       |            | Update was completed | 1 3730300588299 |  |
| -      | 2 1                                                                                                    | 000    | 3   | 339901 | 1020 | 2022 | 900006   | นางสาวขวัญเรือน | จันทร์เชื้อแถว | khanruan.cha@mahidol.ac.th | 500.00      | 0.00        | 500.00                  | н       |            | Update was completed | 3730300819978   |  |
|        | 3 1                                                                                                    | 000    | 4   | 339901 | 1020 | 2022 | 900006   | นางสาวรัชนีวรรณ | เพรชดี         | ji_air1@hotmail.com        | 500.00      | 0.00        | 500.00                  | н       |            | Update was completed | 3730300818876   |  |
|        |                                                                                                    |        |     |        |      |      |          |                 |                |                            | 1,500.00    | 0.00        | 1,500.00                |         |            |                      |                 |  |
|        |                                                                                                    |        |     |        |      |      |          |                 |                |                            |             |             |                         |         |            |                      |                 |  |
|        |                                                                                                    |        |     |        |      |      |          |                 |                |                            |             |             |                         |         |            |                      |                 |  |
|        |                                                                                                    |        |     |        |      |      |          |                 |                |                            |             |             |                         |         |            |                      |                 |  |

# 5.5 เมื่อดาวน์โหลดไฟล์ออกมาจากระบบ MUERP จะได้ Text File ตามรูปแบบที่ธนาคารกำหนด หลังจาก นั้นนำไฟล์ดังกล่าว อัพโหลด เข้าโปรแกรมของธนาคารต่อไป

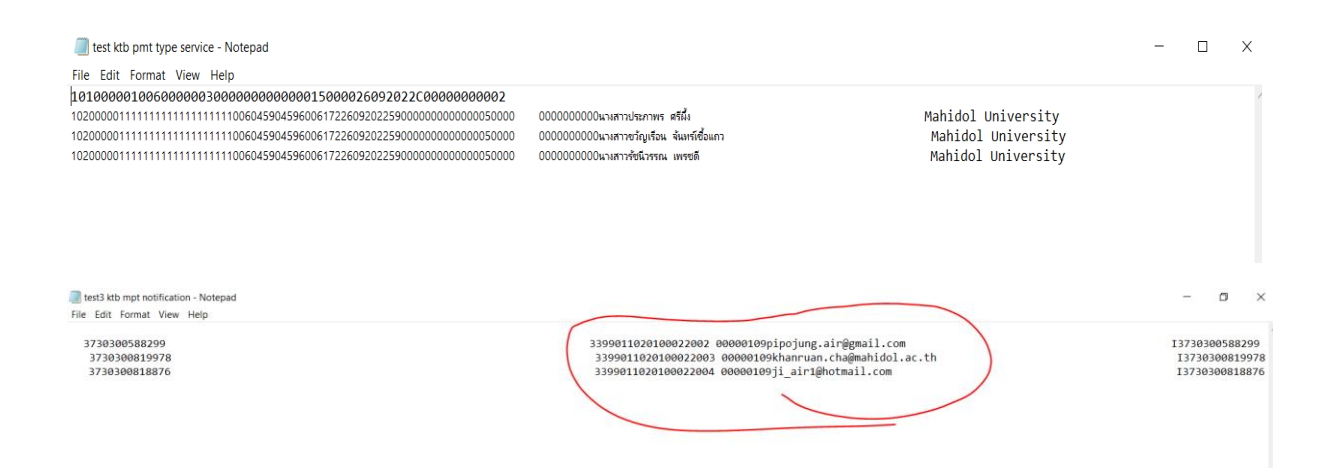

### 5.6 เมื่ออัพโหลดไฟล์เข้าโปรแกรมของธนาคารสำเร็จจะได้หน้าจอตามตัวอย่างด้านล่าง

|        |                     |               |                 |                |                     |   | Filter:      |      | ×       | Show 30     | ▼ entries |
|--------|---------------------|---------------|-----------------|----------------|---------------------|---|--------------|------|---------|-------------|-----------|
| ID 🕷   | Bank ID 🍦           | Branch ID 🏼 🍦 | Bank-Account    | Prompt Pay Id  | Receiver Name       |   | Account Name | \$ A | mount 🔶 | Status      | ♦ View ♦  |
| 1      | 111                 | 1111          | 00001111111111  | 13730300588299 | นางสาวประภาพร คริผี |   |              |      | 500.00  | Parsed      | Q         |
| 2      | 111                 | 1111          | 000011111111111 | 13730300819978 | นางสาวขวัญเรือน จัน |   |              |      | 500.00  | Parsed      | Q         |
| 3      | 111                 | 1111          | 000011111111111 | 13730300818876 | นางสาวรัชนีวรรณ เพร | - |              |      | 500.00  | Parsed      | Q         |
| nowing | L to 3 of 3 entries |               |                 |                |                     |   |              |      |         | << < 1 of 1 | □> >>     |